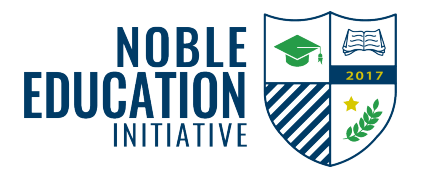

## Disable Focused Inbox on Outlook.com Process Document

## Purpose

Outlook separates your inbox into two tabs, Focused and Other. Email messages that matter most to you are placed on the Focused tab, while others remain accessible on the Other tab.

All Sign-Up Genius' confirmation and reminder emails, will more than likely be sent to your Other tab. Follow the below directions to disable your Focused tab.

|                          |                                                                             | ::: Outlook                         | ,∕⊃ Search                                                                                                    |                        | ତ 📑 💿 ? 🔩 ଣି 🥵              |
|--------------------------|-----------------------------------------------------------------------------|-------------------------------------|----------------------------------------------------------------------------------------------------|------------------------|-----------------------------|
| 1. L<br>w<br>S<br>u<br>e | . Log into your email through the webpage.                                  | New message                         | 🖻 Mark all as read 🏷 Undo                                                                                                    |                        | Settings ×                  |
|                          |                                                                             | > Favorites                         | ⊘ Inbox ★ Filter ∨                                                                                                    |                        |                             |
|                          |                                                                             | ✓ Folders                           | R. College and Street of Street of S |                        | Theme                       |
|                          | Select the settings icon in the upper right hand corner of your e-mail.     | > Inbox                             | -                                                                                                    |                        |                             |
|                          |                                                                             | Drafts 3                            | <ul> <li>Description</li> </ul>                                                                                                    |                        |                             |
|                          |                                                                             | ▷ Sent Items                        |                                                                                                    |                        | View all                    |
|                          |                                                                             | Deleted Items 1563     Junk Email 5 | Contract of the second second seco    |                        | Dark moc 🖓 💿 💿              |
|                          |                                                                             | C Archive                           |                                                                                                    |                        | Focused box 0               |
|                          |                                                                             | Notes                               | <ul> <li>Contraction and the</li> </ul>                                                                                                    |                        | Desktop tifications         |
|                          |                                                                             | 8 Steps 3                           |                                                                                                    | Select an item to read | Display ansity 🕕            |
| 2.                       | From the general settings<br>window, select "View all Outlook<br>settings." | AIA <                               | and the second second se                                                                                                    |                        |                             |
|                          |                                                                             | Conversation Hist                   | -                                                                                                    |                        | Medium Compact              |
|                          |                                                                             | > Events                            | a la contra de la contra de la contra de la contra de la contra de la contra de la contra de la contra de la co                                                                                                    |                        | Conversation view           |
|                          |                                                                             | > Leadership Develo                 |                                                                                                    | 2                      | View all Outlook settings 5 |
|                          |                                                                             |                                     | ALC: NO. 1                                                                                                    |                        | ,                           |

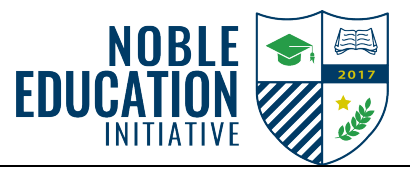

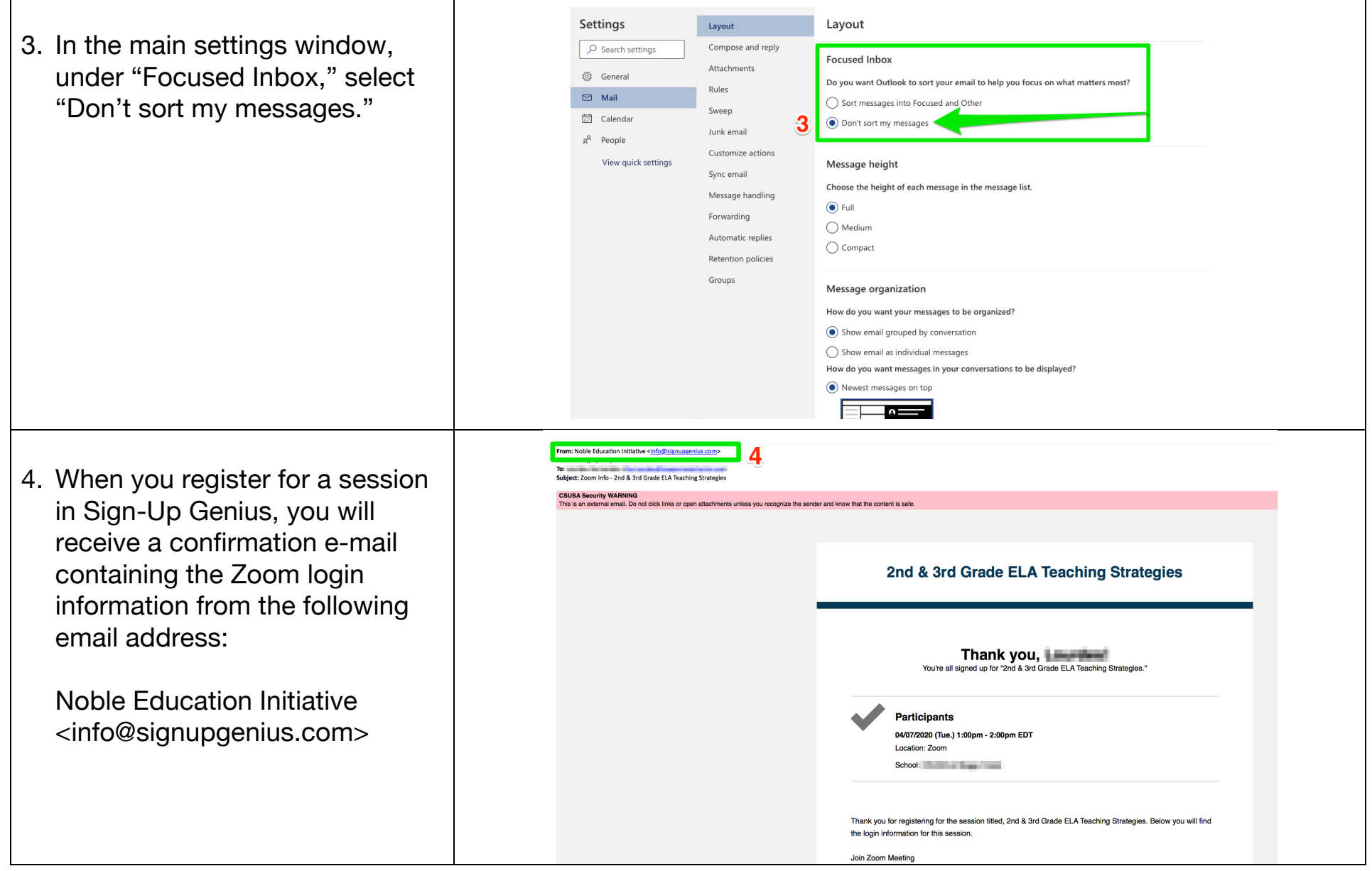